# **BOQ SMARTFX**<sup>®</sup> User Guidelines

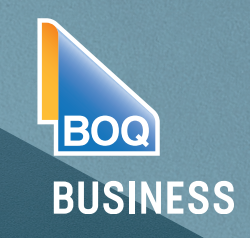

# HOW TO LOGIN TO BOQ Smart FX®

### Step 1

Login to your BOQ Internet Banking profile using the business Customer Access Number (CAN) and your Personal Access Code (PAC).

#### Welcome to BOQ Internet Banking

To login please enter your Customer Access Number (CAN), User ID (if issued) and your Personal Access Code (PAC).
Customer Access Number
User ID
O050623456
Personal Access Code
Log On Cancel

# Step 2

From your Internet Banking dashboard, select 'International Transfer' to login to BOQ **SmartFX**®.

| BOQ                                                                                                    | Home                            | Account<br>Details | Transfers<br>& BPAY | Multi<br>Payments | International<br>Transfer |
|----------------------------------------------------------------------------------------------------|---------------------------------|--------------------|---------------------|-------------------|---------------------------|
| <ul> <li>Welcome back. You last accessed the system on 16/04/2021 at 15:36 (AEST).</li> <li>Accounts</li> </ul> |                                 |                    |                     |                   |                           |
|                                                                                                    |                                 |                    |                     |                   |                           |
| Account Number                                                                                                  | Account Name                    | Ba                 | alance              | Available         | Currency                  |
| Account Number<br>10060653                                                                                      | Account Name<br>Business Cheque | Ba<br>\$3,694,8    | alance              | Available         | Currency<br>AUD           |

# Step 3

Welcome to your BOQ Smart**FX**® dashboard.

Here you can:

- view your transactions
- create an international payment
- manage your beneficiaries
- save your favourite currency pairs
- and many more features...

When you're done, you can choose to either 'Return to Internet Banking' or simply 'Log Off'

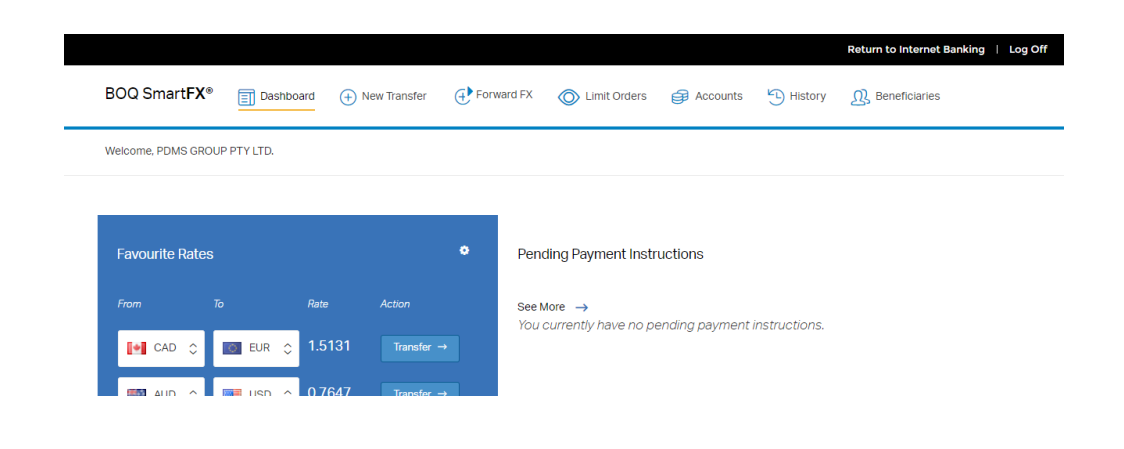